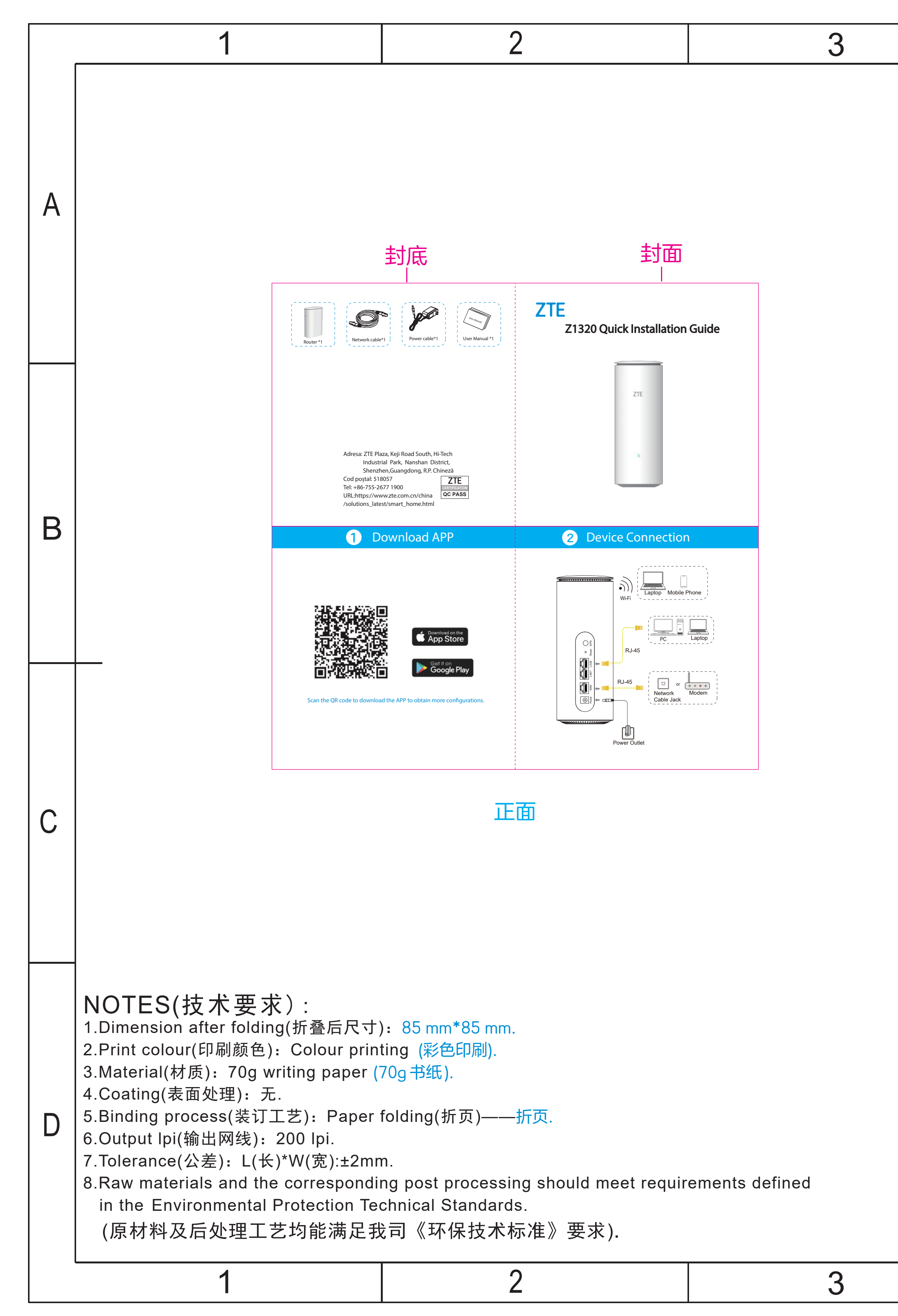

| 4 | 5      | 5           |  |        |
|---|--------|-------------|--|--------|
|   | Remark | Description |  | Editor |
|   |        |             |  |        |

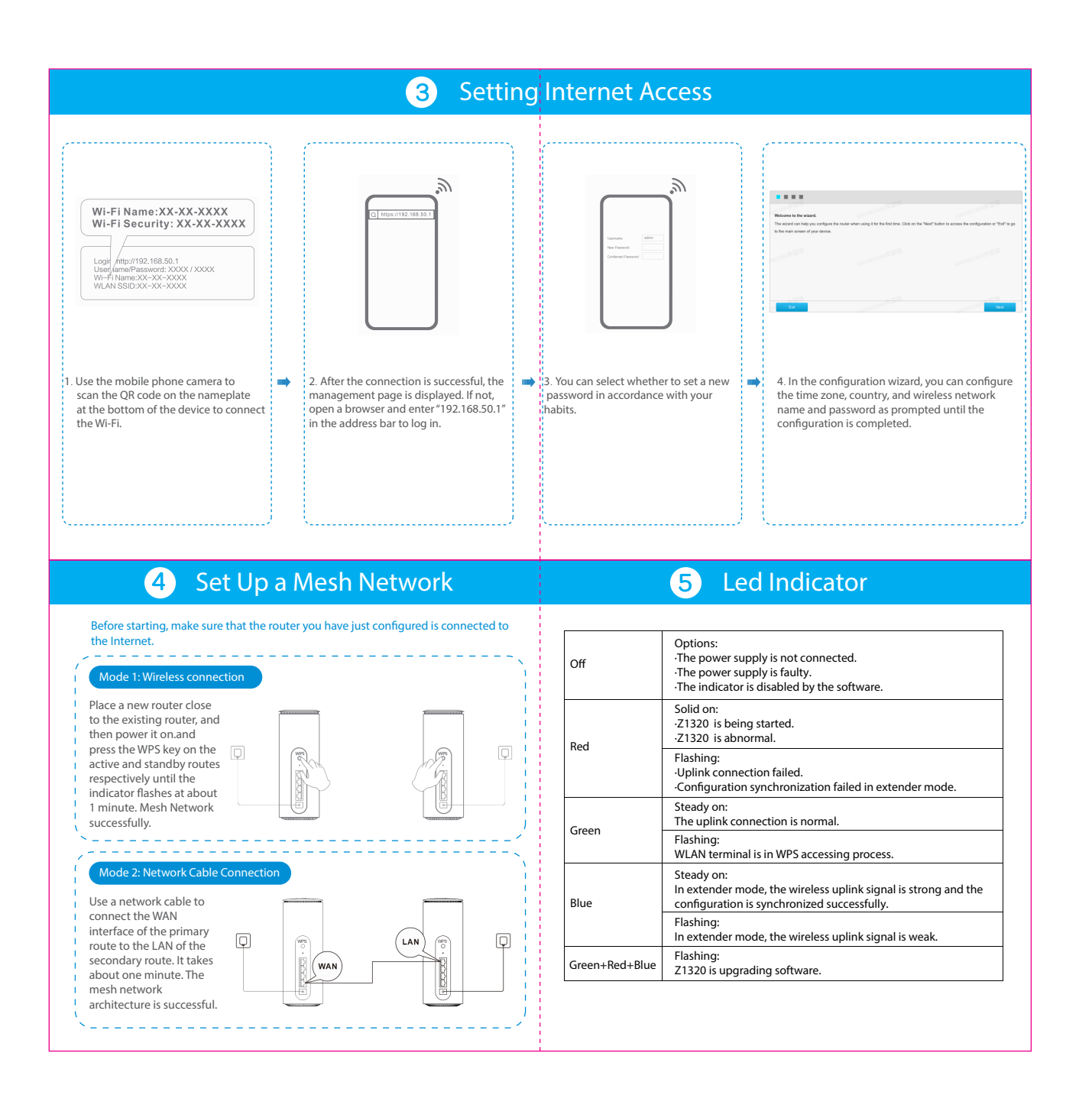

反面

| DIM      |             |          |          |            | $\overline{}$ | $\square$ | CUSTON | /IER: | XXX   | X |          |      |
|----------|-------------|----------|----------|------------|---------------|-----------|--------|-------|-------|---|----------|------|
| RANGE    | C1          | C2       | C3       | C4         | $ \Psi $      |           | ZT     | E     |       |   |          |      |
| 0~6      | 0.1         | 0.1      | 0.15     | 0.2        |               |           |        |       |       |   |          |      |
| 6~30     | 0.2         | 0.3      | 0.4      | 0.5        | TITLE:        |           | MODEL: |       |       |   | PART NO: |      |
| 30~80    | 0.25        | 0.5      | 0.9      | 1.2        | 用户            | 手册        | Z1320  |       |       |   |          |      |
| 80~180   | 0.3         | 0.8      | 1.2      | 1.5        |               |           |        |       |       |   |          |      |
| 180~315  | 0.5         | 1.3      | 1.8      | 3          | UNIT'S        | mm        | VER:   | V01   | DRAW  |   |          | DATE |
| 315~500  | 0.7         | 1.5      | 2.5      | 4          | ΜΔΤΊ          | /         | SCALE  | ΝΙ/Δ  |       |   |          | •    |
| 500~800  | 0.9         | 1.8      | 3        | 5          |               | /         | SUALE  |       | CHECK |   |          |      |
| ANG.TOL± | 0°~30°/0.1° | 30°~60°, | /0.3° 60 | °~90°/0.5° | FINISH        | /         | SHEET  | 1/1   | PDE   |   |          |      |
| 4        |             |          |          |            |               |           | 5      |       |       |   | 6        |      |

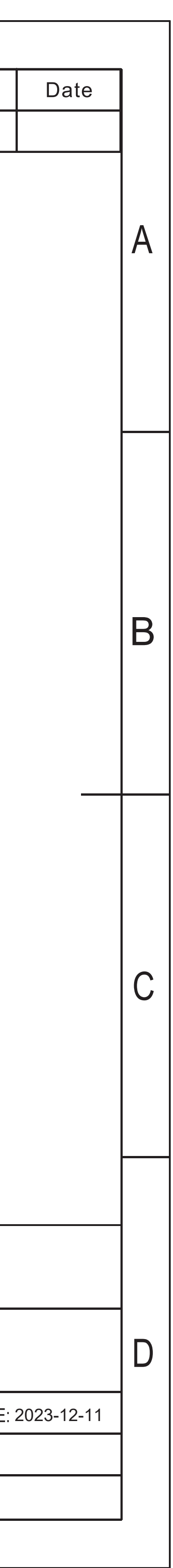